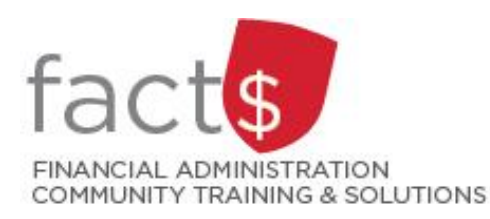

**FAST Pcard How-To Sheets Approving Historic (Past Due) Statements** 

Use this how-to sheet if ...

- 1. you are an approver, and
- 2. a Pcard statement has been submitted to you on time, but you are approving it after the deadline.

## **Related policy:**

The Procurement Card Policy is listed alphabetically on the University Secretariat's policy page. •

## 1. You need to approve a past due statement.

Log into the FAST Pcard application.

2. From the FAST Pcard application Carleton landing page, click on a card Return to Approval Status (3:41:51 PM) 🛛 🗗 Return to Report 🔹 listed under 'Historic Statements Account Holders Help Purchasing Card Not Yet Approved'. A Home Application Info 2 🚀 Quick Launch 2 Historic Statements Not Yet Submitted Current Statements for Reconciliation Dashboard 2 ////////// (Purchasing Card - \$23.41) (Purchasing Card - \$0) <u>(Purchasing Card - \$0)</u> TEST (Purchasing Card - \$0) 9 Pinned Reports 2 List of All Accounts S Finance Reporting Print Monthly Statements Purchasing Card Research Administration List for My Approval Historic Statements Not Yet Approved One, Traveller - Ulllllllllllll (Purchasing Card - \$18819.83) 3. Click on your name in the Carletor 'Approver' column. 

P Filter Options

Source = 1 | Account Nu

8 4 1 1 1 A Row # Billing Date Source 1 02-25-2023 Purchasing Card

0

A

Report Results

Help + More

Balance \$18,819.83

aber = //////// Billing Date = 02/25/2023 | App

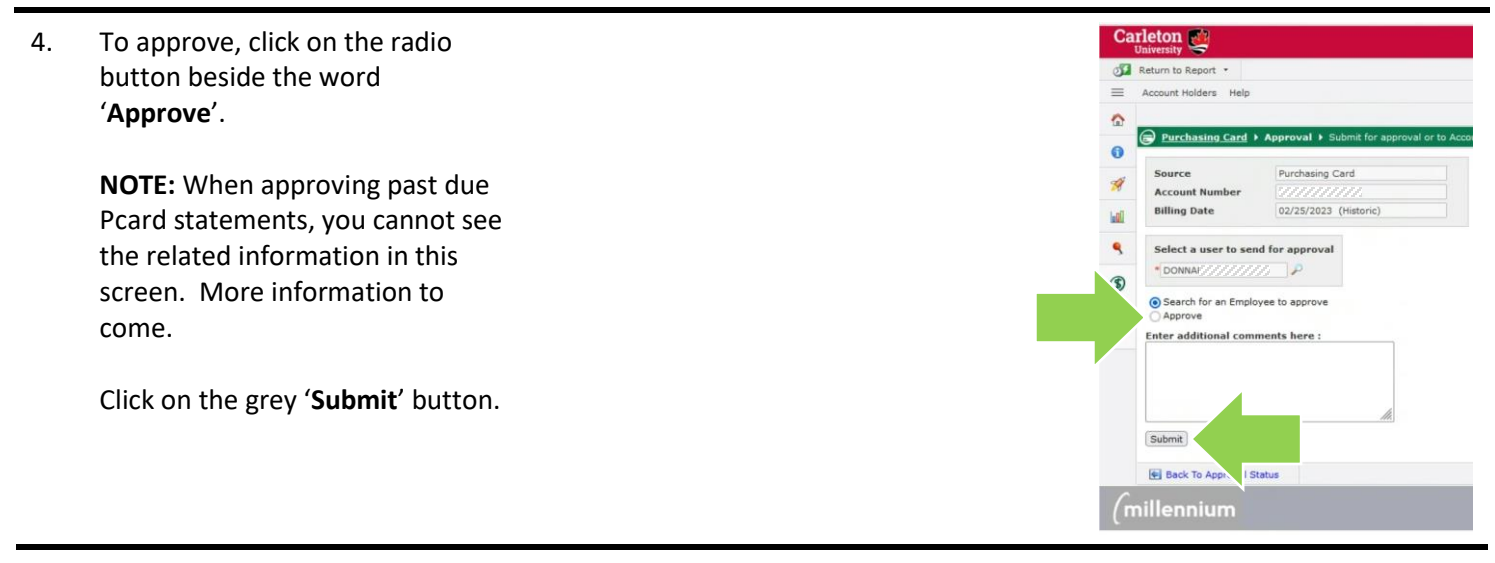

## What next?

- FACTS' FAST Pcard tools and support page (carleton.ca/facts/fast-tools-support-training/pcard)
- Questions about the system? Email procurementservices@carleton.ca.